## Procédure de paiement de la cotisation

1. Chaque année, vers le 15 janvier, votre statut de cotisation change et un bandeau en haut de la page d'accueil vous informe de ce changement (lorsque vous êtes identifiés via le LOGIN).

Attention, Votre cotisation n'est pas en ordre ! Veuillez renouveller votre cotisation pour bénéficier à nouveau de vos privilèges.

2. Cliquez sur votre nom en haut à droite afin de faire défiler votre menu personnel.

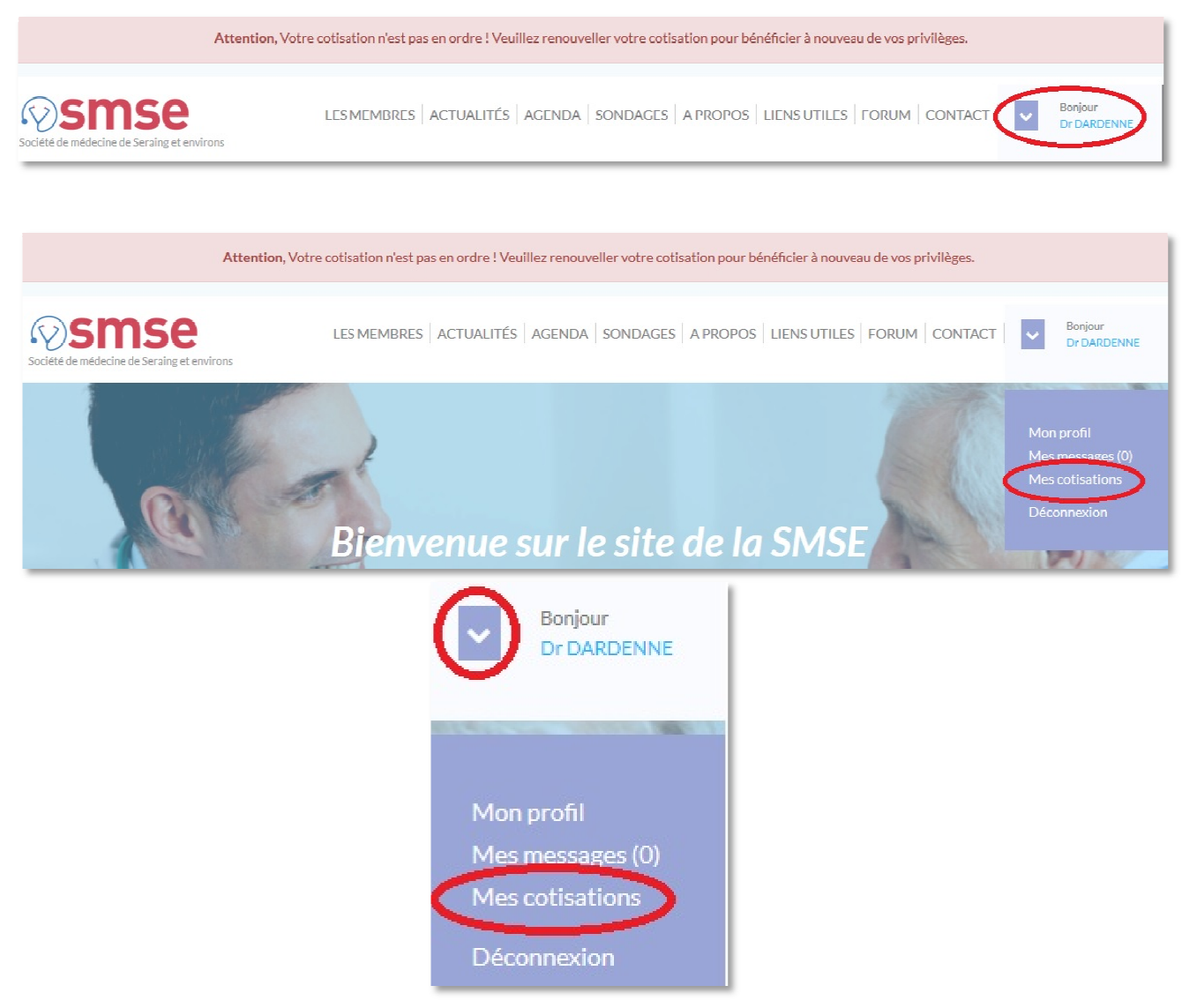

3. Dans ce menu, vous accédez à l'historique de vos cotisations.

| Titre                       | Validité      | Montant | Etat                   |                       |
|-----------------------------|---------------|---------|------------------------|-----------------------|
| Cotisation annuelle de 2017 | du 15.01.2017 | 75€     | En attente de paiement | Effectuer le paiement |
|                             | au 14.01.2018 |         | En retard de 2 jours   |                       |
| Cotisation annuelle de 2016 | du 15.01.2016 | 75€     | Payée le 12.06.2016    |                       |
|                             | au 14.01.2017 |         |                        |                       |

## ATTENTION : si le montant de la cotisation ne correspond à votre situation, veuillez contacter le webmaster afin de régulariser la situation. info@smse.be

4. Cliquez sur '*Effectuer le paiement'*. Une fenêtre s'ouvre et vous demande de confirmer votre choix d'effectuer le paiement. Ceci va vous rediriger vers le site de paiement sécurisé Hipay.

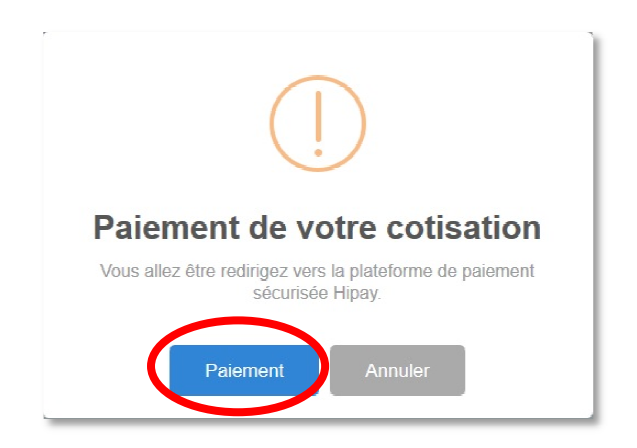

## 5. Vous êtes alors redirigé vers le site Hipay.

Remplissez les champs obligatoires.

- 1. L'adresse mail doit correspondre à votre adresse mail sur le site (votre login)
- 2. Choisissez votre type de carte
- 3. Remplissez les données de votre carte bancaire.

## Cliquez sur payer

La colonne de gauche reprend les détails du paiement.

| français v                                              | Paiement direct                                                                                                    | Paiement HiPay Wallet<br>E-mail |
|---------------------------------------------------------|----------------------------------------------------------------------------------------------------|---------------------------------|
| Marchand:                                               | dardcnnc@advalvas.bc                                                                                                    |                                 |
| SMSE                                                    | Pays ·                                                                                                    | Mot de passe                    |
| Montant:<br>75,00 EUR 9                                 | BELGIQUE                                                                                                    | 1 8 4 6 5                       |
| Commande:                                               | Moyens de paiement .                                                                                                    | 93/02                           |
| SMSE - Société de<br>Médecine de Seraing et<br>Environs |                                                                                                    | Effacer                         |
|                                                         |                                                                                                    | Valider                         |
|                                                         |                                                                                                    | Mot de passe oublié ?           |
|                                                         | Numéro de la carte .                                                                                                    |                                 |
| (                                                       | DARDENNE Charles                                                                                                    |                                 |
|                                                         | Date d'expiration :                                                                                                    |                                 |
|                                                         | Cryptogramme : 9                                                                                                    |                                 |
| (                                                       | Ma carte n'a pas de cryptogramme.                                                                                                    |                                 |
|                                                         | En cliquant sur Payer, vous déclarez avoir pris connaissance des<br>conditions générales d'utilisation de notre service de paiement et être en<br>accord avec celles-cí |                                 |
|                                                         | Hayer                                                                                                    |                                 |
|                                                         | MasterCard. Vorifieday<br>SecureCode. VISA                                                                                                    |                                 |

6. Le site traite votre demande

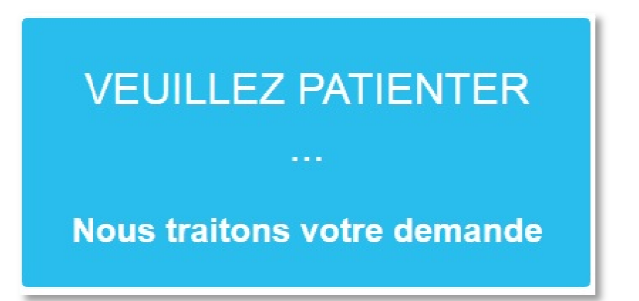

7. Et redirige vers la page de confirmation de votre banque

| commerçant.                        |                                     | HPME                                   |  |  |  |  |  |
|------------------------------------|-------------------------------------|----------------------------------------|--|--|--|--|--|
| Montant :                          |                                     | 75,00 EUR                              |  |  |  |  |  |
| Date :                             |                                     | 18/01/2017 20:41:04 (GMT/Heure locale) |  |  |  |  |  |
| Numéro de carte                    | :                                   | xxxxxxxxxxx13006                       |  |  |  |  |  |
| 1. Insérez votr                    | e carte dans le lecteur de cart     | e et appuyez sur M2                    |  |  |  |  |  |
| 2. 'PIN?' s'affiche<br>Introduisez | e.<br>votre code PIN et appuyez sur | OK                                     |  |  |  |  |  |
| 3. 'DATA or OK?'                   | 'DATA or OK?' s'affiche             |                                        |  |  |  |  |  |
| Introduisez                        | e code 7500 et appuyez sur          | рк                                     |  |  |  |  |  |
| 4. 'DATA or OK?'                   | s'affiche                           |                                        |  |  |  |  |  |
|                                    | e code 2041 et appuyez sur          | ок ок                                  |  |  |  |  |  |
| Introdulsez                        |                                     |                                        |  |  |  |  |  |
| 5. La signature e                  | électronique s'affiche              |                                        |  |  |  |  |  |

8. Laissez la confirmation s'effectuer jusqu'à la fin de procédure

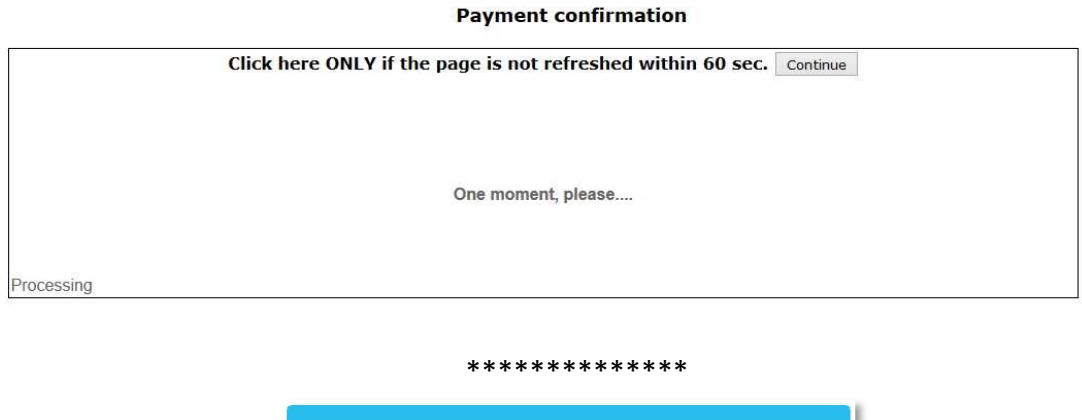

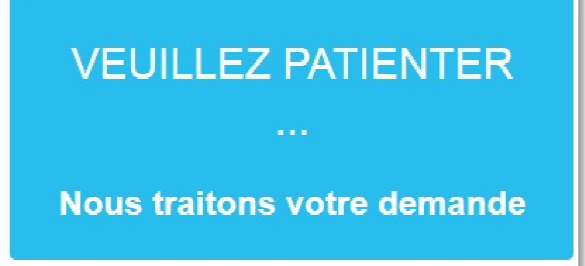

9. Après confirmation, vous revenez sur le site SMSE.be. La confirmation de paiement s'affiche.

| Titre                       | Validité      | Montant | Etat                |  |
|-----------------------------|---------------|---------|---------------------|--|
| Cotisation annuelle de 2017 | du 15.01.2017 | 75€     | Payée le 18.01.2017 |  |
|                             | au 14.01.2018 |         |                     |  |
| Cotisation annuelle de 2016 | du 15.01.2016 | 75€     | Payée le 12.06.2016 |  |
|                             | au 14.01.2017 |         |                     |  |

- **10.Déconnectez-vous et reconnectez-vous**
- **11.Il sera prochainement possible d'imprimer l'attestation fiscale directement à partir du site.**
- 12.Vous recevez un mail de confirmation

| 2 | ay wallet] Confirmation                                                | n de votre                              | paiement su                                 | r le site SMS                         | SE 📃           | Boîte de réception x                      | -              | 7 |
|---|------------------------------------------------------------------------|-----------------------------------------|---------------------------------------------|---------------------------------------|----------------|-------------------------------------------|----------------|---|
|   | no-reply@hipay.com<br>À dardenne 🖃                                     |                                         |                                             |                                       |                | 21:43 (II y a 43 minutes                  | s) ☆ 🔸         |   |
|   | Bonjour,                                                               |                                         |                                             |                                       |                |                                           |                |   |
|   | Voici le récapitulatif de votre paie<br>Nous vous invitons à conserver | ment effectué via<br>ce mail en tant qu | a HiPay wallet sur le<br>e preuve de paieme | site SMSE.<br>nt ou facture HiPay     | wallet.        |                                           |                |   |
|   | Détail de la commande sur Sl                                           | MISE :                                  |                                             |                                       |                |                                           |                |   |
|   | Intitulé de la commande :<br>Référence de la transaction               | SMSE - Société                          | de Médecine de Ser                          | aing et Environs - C                  | )rderid:       |                                           | -              |   |
|   | Date et heure du paiement :                                            | Le mercredi 18                          | janvier 2017 20:30:2                        | O UTC                                 |                |                                           |                |   |
|   | Mode de paiement :                                                     | Compte HiPay v                          | allet N°04 ACTRACT                          | S S S S S S S S S S S S S S S S S S S |                |                                           |                |   |
|   | Acheteur :                                                             | dardenne@adv                            | alvas.be                                    |                                       |                |                                           |                |   |
|   | 9 <u></u>                                                              |                                         |                                             |                                       |                |                                           |                |   |
|   | Référence produit                                                      | Nom                                     | Prix TTC Quantit                            | é Total TTC                           |                |                                           |                |   |
|   | N°0 : Cotisation                                                       | annuelle de 2017                        | 75,00 EUR 1                                 | 75,00 EUR                             |                |                                           |                |   |
|   | Total de votre commande TT                                             | °C :                                    |                                             | 75,00 EUR                             |                |                                           |                |   |
|   |                                                                        | 0999                                    |                                             |                                       |                |                                           |                |   |
|   | Suite à consisment un com                                              | to HiDay wallot                         | a átá aráá afin de                          | facilitar voe futu                    | ure achate or  | ligna. Nous vous invitons à vanir fi      | palie er votre |   |
|   | compte HiPay wallet sur www                                            | w.hipaywallet.co                        | om                                          | aciater vos rata                      | ra acriata ci  | ngne. nous vous invitoris a venir n       | nanser voue    |   |
|   | 2                                                                      |                                         |                                             |                                       |                |                                           | 0.002-00       |   |
|   | Pour tout probleme ou pour plus (                                      | d'informations <u>cor</u>               | ncernant le produit o                       | u service achete, m                   | ierci de conta | cter directement le marchand ou editeur ( | du site :      |   |
|   | Editeur du produit :                                                   |                                         |                                             |                                       |                |                                           |                |   |
|   | ASBL Société de Médecine de Se                                         | eraing et Environs                      | 5                                           |                                       |                |                                           |                |   |
|   | Rue des Bas-Sarts 166 Seraing                                          |                                         |                                             |                                       |                |                                           |                |   |
|   | Seraing 4100 - BE                                                      |                                         |                                             |                                       |                |                                           |                |   |
|   | RCS: BE0432402145                                                      |                                         |                                             |                                       |                |                                           |                |   |